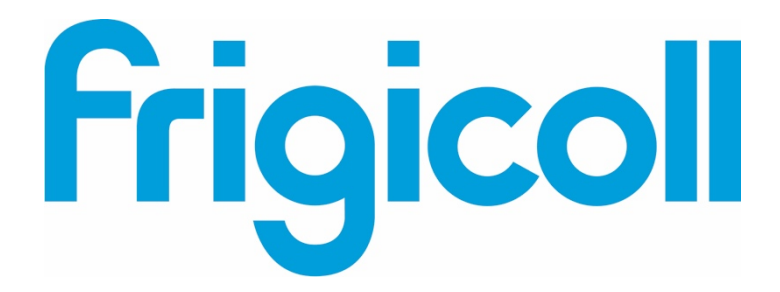

# MANUEL D'UTILISATION

# PASSERELLE MODBUS

CCM-18A/N-E (K02-MODBUS)

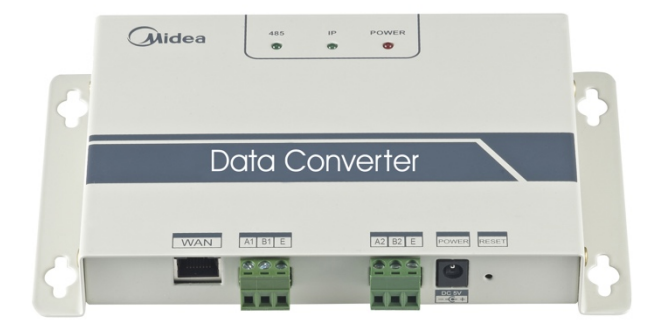

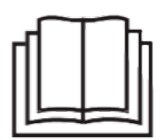

Nous vous remercions d'avoir acheté notre produit. Avant d'utiliser votre unité, veuillez lire attentivement ce manuel. Conservez-le afin de pouvoir vous y reporter ultérieurement.

# Sommaire

| Précautions à prendre        | 3    |
|------------------------------|------|
| Présentation                 | 4    |
| Utilisation                  | 6    |
| Réinitialisation de logiciel | . 14 |
| Appendice (table de mappage) | . 14 |

# 1. Précautions à prendre

Ce manuel du produit et d'utilisation aborde les sujets suivants : usage, précautions contre les préjudices et les dégâts matériels, méthodes d'utilisation correctes et sûres du produit. Une fois les contenus suivants parfaitement compris (identificateurs et icônes), lisez le corps du texte et observez les règles suivantes.

#### Description de l'identificateur

| Identificateur Signification                                                                                                    |                                                                                                    |  |  |  |  |  |  |
|----------------------------------------------------------------------------------------------------|----------------------------------------------------------------------------------------------------|--|--|--|--|--|--|
| Mise en gardeSignifie qu'une mauvaise manipulation peut<br>causer la mort ou de graves blessures.                                                                                                    |                                                                                                    |  |  |  |  |  |  |
| Mise en garde                                                                                                    | Signifie qu'une mauvaise manipulation peut<br>causer de graves blessures ou des dégâts<br>matériels. |  |  |  |  |  |  |
| [Note] : 1. « Préjudice » signifie blessure, brûlure et choc électrique demandant<br>de longs soins mais sans hospitalisation.<br>2. « Dégâts matériels » signifie dégâts affectant des bâtiments et des équipements. |                                                                                                    |  |  |  |  |  |  |

#### Description de l'icône

| Icône | Signification                                                                                                    |
|-------|----------------------------------------------------------------------------------------------------|
|       | Indique une interdiction. La nature de l'interdiction est indiquée<br>sur l'icône ou par des images ou des caractères à part.             |
| •     | Indique une application obligatoire. La nature de l'obligation est indiquée sur<br>l'icône ou par des images ou<br>des caractères à part. |

#### Mise en garde

| Mise en garde | Déléguer<br>l'installation | Veuillez confier l'installation de votre unité à votre revendeur ou<br>à des installateurs. Les installateurs doivent posséder le savoir-<br>faire adapté. Une mauvaise installation réalisée par l'utilisateur<br>sans permission peut provoquer un incendie, être à l'origine<br>d'un choc électrique, de blessures ou de fuites d'eau. |
|---------------|----------------------------|----------------------------------------------------------------------------------------------------|
|---------------|----------------------------|----------------------------------------------------------------------------------------------------|

| 8                            | Interdire | Ne pulvérisez aucun produit inflammable directement. Vous risqueriez de provoquer un incendie.                                                                                   |
|------------------------------|-----------|----------------------------------------------------------------------------------------------------|
| Utilisation<br>Mise en garde | Interdire | Ne manipulez pas le dispositif avec des mains humides et ne<br>laissez pas de l'eau s'infiltrer dans la commande câblée. Vous<br>risqueriez de recevoir une décharge électrique. |

# 2 Présentation

# 2.1 Instruction

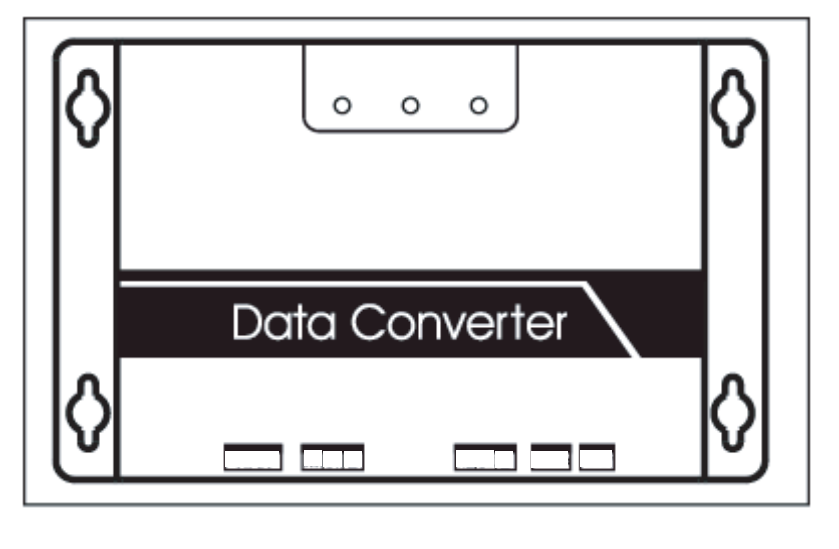

Sch.2.1

Borne WAN. Raccorder au commutateur au moyen de 5 types de câbles réseau pour garantir que le PC peut accéder à la page Web correspondante.

Borne A1B1E- Raccorder à l'unité intérieure/extérieure Borne A2B2E- Raccorder au port série de la borne

## 2.2 Description de l'architecture du système

Elle soutient deux types d'unité extérieure avec des débits en baud de 600 et 4 800. (Pour des informations détaillées, veuillez contacter notre assistance technique). Les adresses des unités intérieures/extérieures accessibles ne peuvent pas se répéter.

1) Quand le débit en baud de l'unité extérieure est de 600, 64 unités intérieures et 4 unités extérieures peuvent y être raccordées au moins.

2) Quand le débit en baud de l'unité extérieure est de 4 800, 60 unités intérieures (avec l'adresse de 4—63) et 4 unités extérieures peuvent y être raccordées au moins.

Le système informatique supérieur avec le protocole Modbus accède à la borne A2B2E par RTU ou par TCP pour se connecter à la passerelle Modbus. Voir le schéma de raccordement entre la passerelle Modbus et le système de climatisation ci-dessous : Raccordement à travers le TCP de Modbus :

Note : le port XYE et le port K1K2E sont raccordés conjointement puis accèdent au port A1B1E.

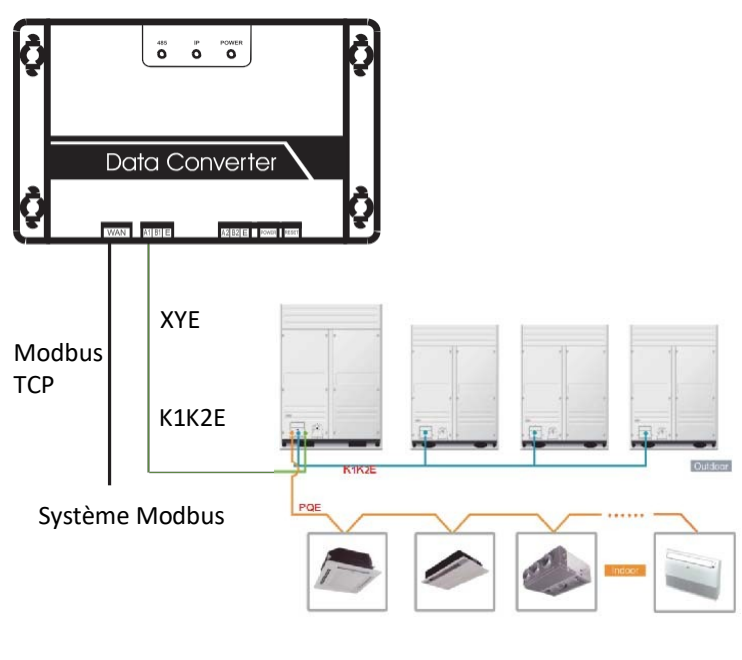

Sch. 2.2

Raccordement à travers le RTU de Modbus :

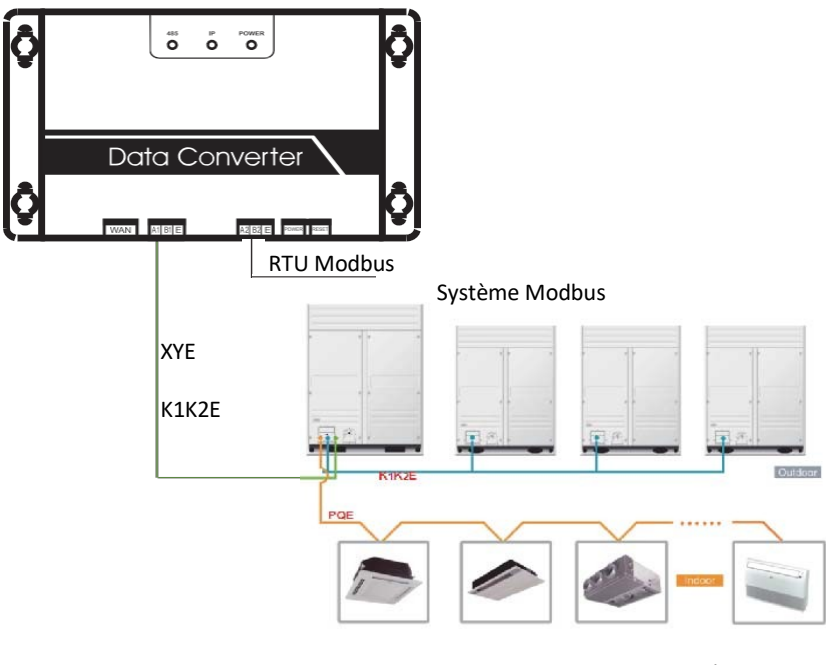

Sch. 2.3

## 2.3 Code de fonction

| Code de la fonction | Nom de la fonction                  | Fonction |
|---------------------|-------------------------------------|----------|
| 0x01                | Lecture de serpentins               | Lecture  |
| 0x04                | Lecture de registre d'entrée        | Lecture  |
| 0x10                | Écriture de registre d'exploitation | Écriture |

#### 2.4 Réponse anormale

L'unité maîtresse envoie des requêtes et attend des réponses de l'unité esclave. Quand aucune erreur ne se produit, l'unité esclave répondra normalement, mais quand il n'y a pas d'erreur de vérification de données, l'unité maîtresse ne répondra pas. Quand l'unité maîtresse envoie des données erronées (sauf erreur de vérification), l'unité esclave répondra anormalement.

| Code  | Désignation                     | Signification                                                                                                    |
|-------|---------------------------------|----------------------------------------------------------------------------------------------------|
| 0x 01 | Code de fonction illégale       | Le code de fonction reçu par l'unité esclave ne peut pas être exécuté.                                                                                                    |
| 0x02  | Adresse de données<br>illégales | L'adresse des données reçues n'est<br>pas permise.                                                                                                    |
| 0x03  | Données illégales               | La valeur dans le champ de données<br>de consultation n'est pas permise<br>par l'unité esclave.                                                                               |
| 0x06  | Unité esclave occupée           | L'unité esclave est occupée avec<br>une commande de programme de<br>longue durée. Demandez à l'unité<br>maîtresse d'envoyer des messages<br>quand l'unité esclave sera libre. |

## 3 Utilisation

#### 3.1 Configuration IP

L'adresse IP par défaut est 192.168.1.200 quand la passerelle Modbus quitte l'usine. Le PC utilisé pour visiter les sites Web doit être dans le même segment de sous-réseau avec la passerelle Modbus, ce qui signifie que l'adresse doit être à 192.168.1.xx (xx est de 2 à 254). Il existe 2 manières de configurer l'IP : configuration statique et ajout d'IP multiples

3.1 Configuration IP simple

Ouvrez le dialogue du protocole, configurez l'adresse IP et le masque de sous-réseau, par exemple : IP :

192.168.1.211, masque de sous-réseau 255.255.255.0

| Internet Protocol Version 4 (TCP/IPv4) Properti                                                                       | es ? 🔀                                                               |
|----------------------------------------------------------------------------------------------------|----------------------------------------------------------------------|
| General                                                                                                    |                                                                      |
| You can get IP settings assigned autor<br>this capability. Otherwise, you need to<br>for the appropriate IP settings. | natically if your network supports<br>ask your network administrator |
| Obtain an IP address automatical                                                                                      | у                                                                    |
| • Use the following IP address:                                                                                       |                                                                      |
| IP address:                                                                                                    | 192.168.1.211                                                        |
| Subnet mask:                                                                                                    | 255 . 255 . 255 . 0                                                  |
| Default gateway:                                                                                                    | 192 . 168 . 100 . 1                                                  |
| Obtain DNS server address autom                                                                                       | atically                                                             |
| Use the following DNS server add                                                                                      | resses:                                                              |
| Preferred DNS server:                                                                                                 |                                                                      |
| Alternate DNS server:                                                                                                 | · · ·                                                                |
| Validate settings upon exit                                                                                           | Advanced                                                             |
|                                                                                                    | OK Cancel                                                            |

Sch. 3.1

Après la configuration, cliquez sur le bouton « OK ».

# 3.1.2 Ajout d'IP multiples

Configurez une adresse IP statique avant d'ajouter des IP multiples

Ouvrez le dialogue du protocole et choisissez l'onglet « Advanced ». Le dialogue de réglage TCP/IP s'affichera comme ci-après :

|    | TCP/IP Address   |     |                   | ? 🔀    |
|----|------------------|-----|-------------------|--------|
|    | IP address:      | 192 | . 168 . 100 . 209 |        |
|    | Subnet mask:     | 255 | .255.255.0        | 1      |
| с  |                  |     | ок                | Cancel |
|    | 10.46.1.1        |     | Automatic         |        |
|    | [                | Add | Edit              | Remove |
| V  | Automatic metric |     |                   |        |
| In | terface metric:  | Į.  |                   |        |

Sch. 3.2

Cliquez sur « Add » dans la barre de l'adresse IP pour ajouter une adresse IP qui est dans le même segment que « 192.168.1.200 », ex. : IP : 192.168.1.209 masque de sous-réseau « 255.255.255.0 » et cliquez sur « OK ».

#### 3.2 Configuration

Saisissez http://192.168.1.200 dans la barre d'adresse dans IE (il est suggéré d'utiliser IE). Sélectionnez « Configuration » quand la page Web de la passerelle Modbus s'affiche comme indiqué ciaprès :

| Modbus Address                                                                             | 1 💌                                                         |
|--------------------------------------------------------------------------------------------|-------------------------------------------------------------|
| Modbus Commu.Setting                                                                       | 9600 🔽 None-无校验 🔽                                           |
| IP Address                                                                                 | 192.168.1.200                                               |
| Netmask                                                                                    | 255.255.255.0                                               |
| Gateway                                                                                    | 192.168.1.1                                                 |
| Outlet Baudrate                                                                            | 600 😽                                                       |
| <ul><li>if outlet baudrate is 600, then</li><li>if outlet baudrate is 4800, then</li></ul> | <pre>support outlet(0~3),ir<br/>support outlet(0~3),i</pre> |
| Get Setting successful!                                                                    |                                                             |
| Get Setting                                                                                | Apply Setting                                               |

Sch. 3.3

#### Réglages de paramètres

| Paramètre                                 | Description                                                                                                    |
|-------------------------------------------|----------------------------------------------------------------------------------------------------|
| Adresse Modbus                            | ID de Modbus pour distinguer la passerelle Modbus des<br>protocoles Modbus multiples dans le même sous-réseau. Ne<br>répétez pas la même adresse. |
| Réglage de<br>communication<br>Modbus     | Débit en baud : 9 600 suggérés.<br>Bit de vérification : pas de vérification par défaut<br>Bit d'arrêt : 1StopBit par défaut                      |
| Adresse IP                                | L'adresse IP de la passerelle Modbus, les IP multiples ne<br>peuvent pas être les mêmes.                                                          |
| Masque de<br>sous-réseau                  | Défaut-255.255.255.0                                                                                                    |
| Passerelle                                | Adresse de passerelle locale                                                                                                    |
| Débit en baud<br>de l'unité<br>extérieure | Débit en baud de la communication extérieure raccordée<br>à la passerelle Modbus                                                                  |

Cliquez sur « Application Settings » après modification des paramètres correspondants. Cliquez sur « Get Settings » lors de l'application de nouveaux réglages. La passerelle Modbus redémarrera automatiquement après changement des réglages ; le réseau s'interrompra et reprendra.

#### 3.3 Consultations d'informations sur le climatiseur

Sélectionnez « Power winding » ou « Input register » sur la page Web pour lire les informations de l'unité d'air conditionné.

Si vous avez sélectionné « Power winding », vous verrez ce qui suit.

| Co                            | Coil Outputs |          |          |    | In | put               | Reg          | iste            | rs    |       | Air   | cond | liti | one |
|-------------------------------|--------------|----------|----------|----|----|-------------------|--------------|-----------------|-------|-------|-------|------|------|-----|
| 0                             | 1            | 2        | 3        | 4  | 4  |                   | 6            | 7               | 8     | 9     | 10    | 11   | 12   |     |
| 20                            | 21           | 22       | 23       | 24 | 1  | 25                | 26           | 27              | 28    | 29    | 30    | 31   | 32   |     |
| 40                            | 41           | 42       | 43       | 44 | 1  | 45                | 46           | 47              | 48    | 49    | 50    | 51   | 52   |     |
| 60                            | 61           | 62 63    |          |    |    | Iı                | ndoo         | r#0:            | COOL  | -MOI  | DE    |      | Ou   | tle |
| 1 FAN-MODE O 28 Change Aire O |              |          |          |    |    |                   |              |                 |       |       |       |      |      |     |
| 2                             | DI           | HIIMM-   | MODE     | _  | 0  |                   | 29           | Clear           | ner   |       |       |      | 0    | 5   |
| 4                             | H            | AT-M     | IDF      | _  | 0  |                   | 30           | Hunn            | d     |       |       |      | 0    | 5   |
| 4                             |              | 01-M(    | DE<br>DE | _  |    |                   | 31           | Add             | Oxyge | n     |       |      | 0    |     |
| 5                             |              | UTO-MODE |          |    | 0  |                   | 32           | Drye            | r     |       |       |      | 0    |     |
| 6                             | M            |          | CK       | _  | 0  |                   | 33           | Horizontal Sway |       |       |       | 0    | 5    |     |
| 7                             |              | -        |          |    | 0  |                   | 34           | Add             | Water | 5     |       | 1    | 0    | 6   |
| 8                             | 01           | I/OFF    |          | _  | •  |                   | 35           | Pump            |       |       |       |      | ٠    | 6   |
| 9                             | H            | CH-FA    | N        | -  |    |                   | 36           | 36              |       |       |       | 0    | 0    |     |
| 10                            | ME           | DTIIM-   | FAN      | -  | 0  |                   | 37           | T LOCK COOL     |       |       |       |      | 0    | 6   |
| 11                            | L            | W-FAT    | I        | -  | 0  |                   | 38 LOCK HEAT |                 |       |       |       | 0    | 6    |     |
| 12                            | B            | EEZE-    | -FAN     | _  | 0  | 39 LOCK-CENTER-CT |              |                 |       | TRL   |       | 0    | 6    |     |
| 13                            |              | -        |          | -  | 0  |                   | 40           | LOCK            | REMO  | TE-CI | FRL   |      | 0    | 6   |
| 14                            |              | -        |          |    | 0  |                   | 41           | EO P            | hase  | Erro  | r     |      | 0    | 6   |
| 15                            |              |          |          |    | 0  |                   | 42           | E1 C            | onnu. | Erro  | r     |      | 0    | 0   |
| 16                            | AT           |          | IN       |    | 0  |                   | 43           | E2 T            | 1 Sen | sor H | Error |      | 0    | 0   |
| 10                            | - AC         | NO TI    | 114      | _  |    |                   | 44           | E3 T            | 2A Se | nsor  | Erro  | r    | 0    | -   |

#### Sch. 3.4

Si vous cliquez sur le numéro de l'adresse de l'unité intérieure ou extérieure, vous verrez des informations sur le fonctionnement du climatiseur. Le dispositif sélectionné s'affichera dans le cadre rouge.

Si vous cliquez sur « Input register », l'interface apparaîtra comme suit :

| Coil Outputs        |                  |               |                      |                 | Input Registers |        |                |    |     | Aircondit |         |    |      |  |
|---------------------|------------------|---------------|----------------------|-----------------|-----------------|--------|----------------|----|-----|-----------|---------|----|------|--|
| 0                   |                  |               | 2                    | 3               | 4               | 5      | 6              | 7  | 8   | 9         | 10      | 1  | 1 1  |  |
| 20                  | 2                | 1             | 22                   | 23              | 24              | 25     | 26             | 27 | 28  | 29        | 30      | 3  | 1 3  |  |
| 40                  | 4                | 1             | 42                   | 43              | 44              | 45     | 46             | 47 | 48  | 49        | 50      | 5  | 1 5  |  |
| 60                  | 6                | 1             | 62                   | 63              |                 | I      | Indoor#0:COOL- |    |     | -MOI      | -MODE O |    |      |  |
| 30001 SystemStat    |                  |               | atus                 | tus 0/0000      |                 |        |                |    | 300 | 17        |         |    |      |  |
| 30002               |                  | UnitStyle-1   |                      |                 |                 |        | 224/00E0       |    |     |           | 300     | 18 | OUTL |  |
| 30003               |                  | UnitStyle-2   |                      |                 |                 |        | 20/0014        |    |     |           | 300     | 19 | AC   |  |
| 30004               |                  | SET TEMP. Ts  |                      |                 |                 |        | 17/0011        |    |     |           | 300     | 20 | AC1  |  |
| 30005               |                  | ROOM TEMP. T1 |                      |                 |                 |        | 90/005A        |    |     |           | 300     | 21 | ACS  |  |
| 30006 E             |                  |               | EVAPORATOR-TEMP. T2A |                 |                 |        | 90/005A        |    |     |           | 300     | 22 | AC4  |  |
| 30007 EVAPORATOR-TH |                  |               | TEMP.                | MP. T2B 90/005A |                 |        |                |    | 300 | 23        | OUT     |    |      |  |
| 3000                | 08               | CONDENSER T   |                      |                 | TEMP.           | T3     | 255/00FF       |    |     |           | 300     | 24 | OU   |  |
| 3000                | 09               |               |                      |                 |                 |        | 0/0000         |    |     |           | 300     | 25 | AC   |  |
| 300)                | 10               |               |                      |                 |                 | 0/0000 |                |    | 00  |           | 300     | 26 | AC   |  |
| 3003                | 11               | TIMER-ON      |                      |                 | ON              |        | 0/0000         |    |     |           | 300     | 27 | AC   |  |
| 3003                | 12               | TIMER-OFF     |                      |                 | _               | 0/0000 |                |    |     | 300       | 28      | AC |      |  |
| 3003                | 13               | POWER         |                      |                 |                 | 8/0008 |                |    |     | 300       | 29      | ł  |      |  |
| 30014               |                  |               |                      |                 | 0/0000          |        |                |    | 300 | 30        | A       |    |      |  |
| 3003                | 30015            |               |                      |                 | 0/0000          |        |                |    | 300 | 31        | A       |    |      |  |
| 3001                | 30016 ERROR STAT |               |                      | ATUS            |                 | 0/0000 |                |    |     | 300       | 32      | A  |      |  |

Sch. 3.5

La première colonne est l'adresse, la seconde est le contenu et la troisième est la valeur affichée. Exemple : 17/0011, 17 est un affichage décimal, 0011 est un affichage hexadécimal. Explication d'une partie du contenu :

Ex. : état en ligne de l'unité extérieure : 1/0001. Quand l'unité extérieure n° 0 est en ligne, sa valeur est de 1/0001 (décimale /hexadécimale) ; quand les unités extérieures n° 0 et n° 1 sont en ligne, leur valeur est de 3/0003.

Commande du climatiseur

Quand vous cliquez sur « Air Conditioner Control » sur la page Web, l'affichage suivant apparaît :

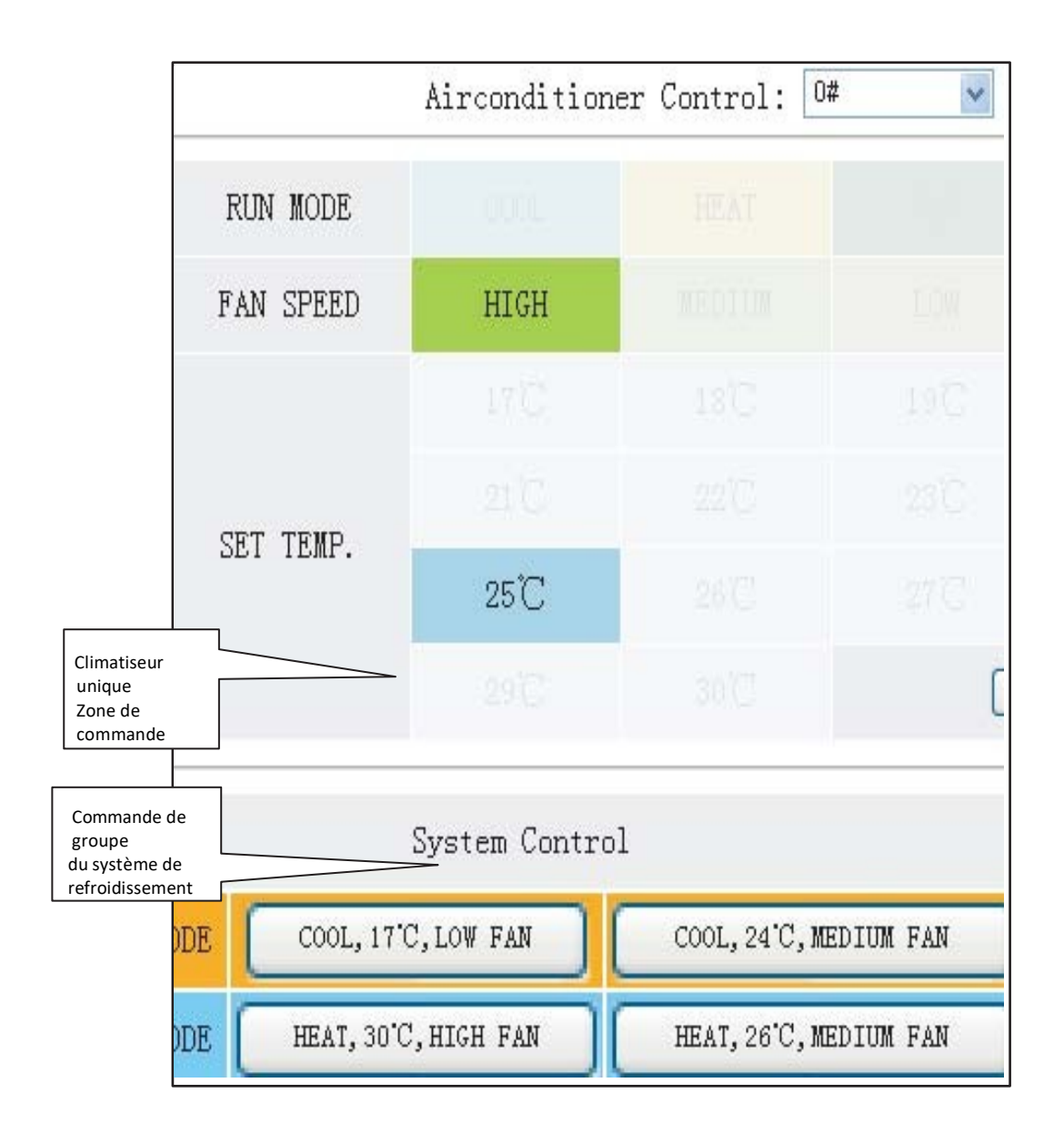

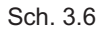

Zone de commande du climatiseur unique : commande le climatiseur unique. Sélectionnez un climatiseur unique et un mode de réglage, une vitesse d'air et la température.

Zone de commande unique : pour sélectionner un climatiseur unique, mode de réglage, vitesse de l'air, température ; puis, cliquez sur « Apply » pour réaliser une fonction de commande unique. Zone de commande de groupe : pour sélectionner le bouton de commande de groupe correspondant et réaliser la commande du groupe. Toutes les unités intérieures sous le contrôle de la passerelle Modbus réalisent cette opération.

#### 3.4 Accès informatique supérieur

#### 3.4.1 Mode d'accès informatique supérieur

Le système informatique supérieur avec port de protocole Modbus peut communiquer avec la passerelle Modbus à travers Modbus TCP ou Modbus RTU. Pour des informations détaillées, veuillez vous référer aux Sch. 2.2 et Sch. 2.3.

#### 3.4.2 Accès à la mise au point

Accès à la mise au point à travers le logiciel Modbus Poll. Voici la procédure de mise au point :

#### 3.4.2.1 Installer le logiciel Modbus Poll

Quand vous aurez fini d'installer le logiciel Modbus Poll, la page d'accueil suivante s'affichera :

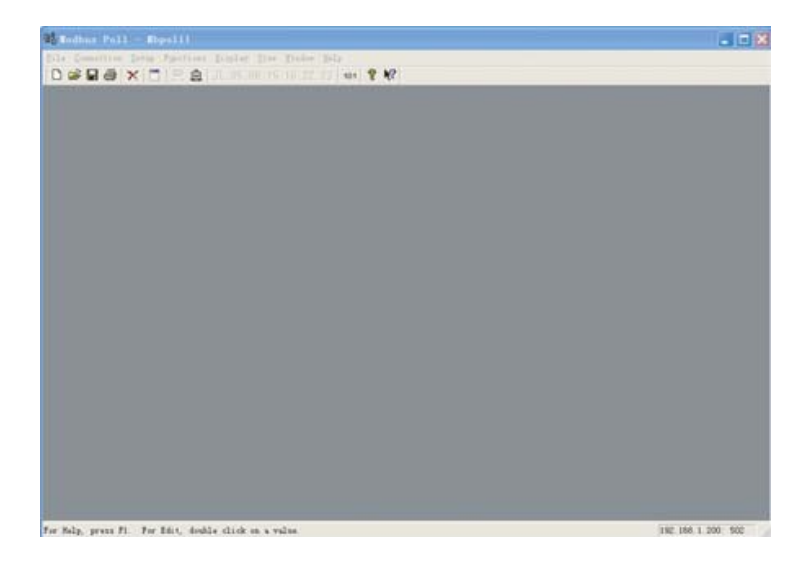

Sch. 3.7

#### 3.4.2.2 Raccorder la passerelle Modbus

Il existe 2 types de raccordement : Modbus TCP et Modbus RTU

1) Sélectionnez « Connection »->« Connection » dans le schéma 3.7, puis sélectionnez TCP/IP dans la fenêtre qui s'ouvre :

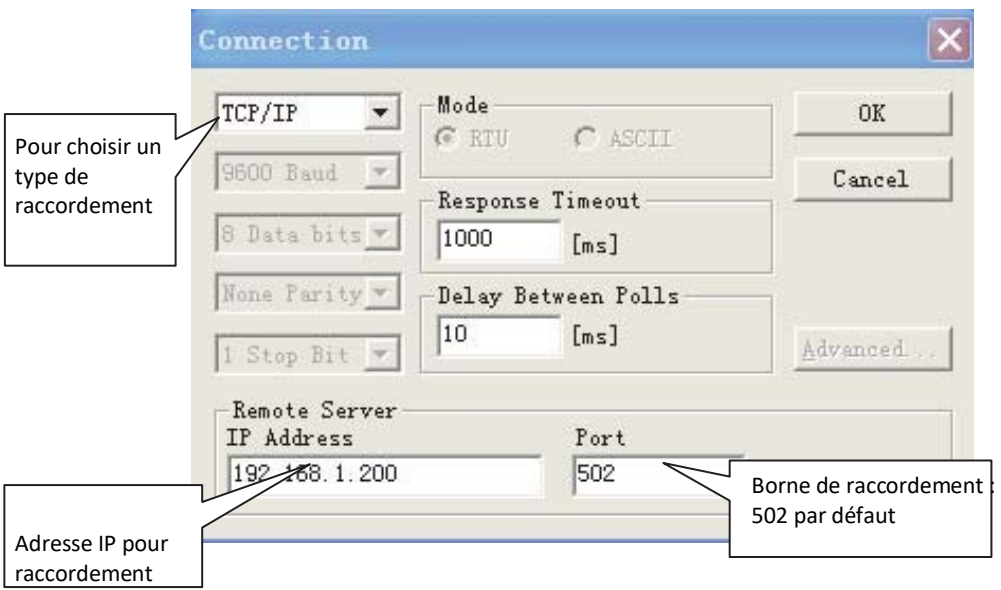

Sch. 3.8

Cliquez sur « OK » quand le réglage est fini.

2VRaccordement à travers Modbus/RTU Sélectionnez RTU pour le raccordement comme indiqué ci-après :

|                         | Connection                    |                     | ×                |
|-------------------------|-------------------------------|---------------------|------------------|
| Au port PC              | Port 1                        | Mode                | OK               |
|                         | 9600 Baud 💌                   | Response Timeout    | Cancel           |
| En accord avec          | 8 Data bits 💌                 | 1000 [ms]           |                  |
| Modbus sur la page Web. | None Parity 💌<br>1 Stop Bit 💌 | Delay Between Polls | <u>A</u> dvanced |
|                         | Remote Server-<br>IP Address  | J<br>Port           |                  |
|                         | 192.168.1.200                 | 502                 |                  |

Sch. 3.9

3.4.2.3 Test

Le logiciel Modbus Poll peut lire/écrire le contenu de l'adresse correspondant dans la table de mappage.

Faites lire un contenu de serpentin à titre d'exemple :

Sélectionnez « Poll Definition » dans « Setup ».

| Poll Definition             | ×         |
|-----------------------------|-----------|
| Adresse Modbus              | OK        |
| Adresse initiale à 4225     | Cancel    |
| Vérifier<br>Length: 81      | Apply     |
| Longueur de<br>l'adresse ms |           |
| ✓ Enable Polling            | Poll Once |

Cliquez sur le bouton « OK » et le contenu s'affichera. Si le contenu est le même que la valeur de la page Web qui a la même adresse, cela signifie que la mise au point du logiciel est réussie.

Faites écrire un registre d'exploitation à titre d'exemple : sélectionnez le bouton <sup>16</sup> dans Sch. 3.7, comme indiqué ci-dessous :

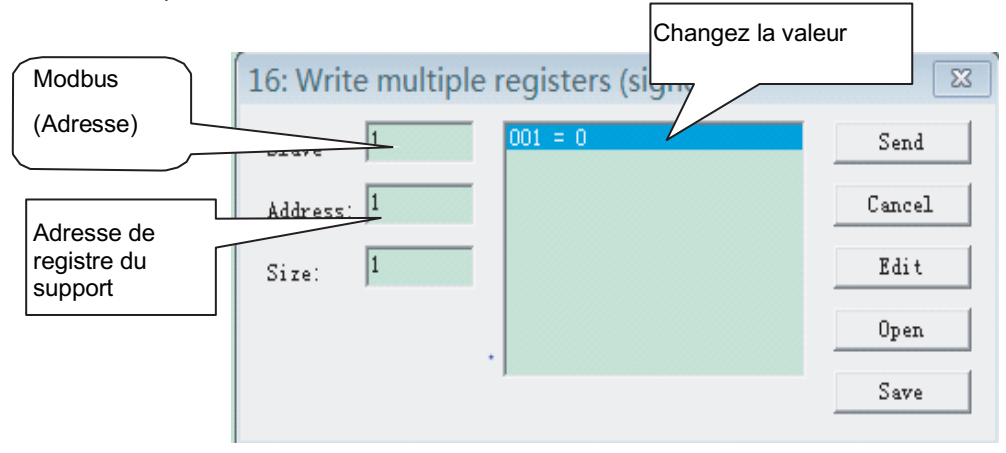

Après avoir changé la valeur, cliquez sur le bouton « Send » pour terminer la procédure d'écriture.

# 4 Réinitialisation du logiciel

Appuyez sur le bouton « RESET » sur la passerelle pendant 3 secondes et rallumez. La configuration du logiciel reviendra aux réglages d'origine.

# 5 Appendice Table de mappage

# 

# Frigicoll

MAIN OFFICE Blasco de Garay, 4-6 08960 Sant Just Desv

08960 Sant Just Desvern (Barcelona) Tel. +34 93 480 33 22 http://home.frigicoll.es/

#### OFICINA CENTRAL

Blasco de Garay, 4-6 08960 Sant Just Desvern (Barcelona) Tel. 93 480 33 22 http://home.frigicoll.es/

#### BUREAU CENTRAL

Blasco de Garay, 4-6 08960 Sant Just Desvern (Barcelone) Tel. +34 93 480 33 22 http://home.frigicoll.es/